建國國中新生入學測驗說明

- 新生請於 112 年 6 月 5 日起,使用建國國中帳號登入
   Google Classroom ▲。
- 帳號為新生的身分證字號@mail.ckjhs.tyc.edu.tw,英文字母小寫;密碼為(西元)出生年月日8碼。
   範例:帳號 a123456789@mail.ckjhs.tyc.edu.tw,密碼 20080101
- 進入到 Google Classroom 後,請同意邀請進入「建國國中 新生專屬課室」,課程代碼為 4f54iir。
- 請於預計測驗時間前 10 分鐘登入到 classroom 中,點選
   「課堂作業」,等待測驗作業公告後,即可進行測驗。(下 方圖片說明↓)
- 請於測驗截止前送出表單,逾時送出或未送出者,不予 計分。

| = | 建國國中新生專屬課室      |      |                      | *** |    |
|---|-----------------|------|----------------------|-----|----|
|   | 訊息串             | 課堂作業 | 成員                   |     |    |
|   | <b>②</b> 查看您的作業 |      | 📩 Google 日曆 🙆 課程雲端硬碟 | 資料夾 | ξ. |
|   | 在這裡查看所有課堂作業測驗時間 | 開始時  | , 此處會出現 <u>測</u> 驗   | 作   | 業  |

手機平板帳號登入教學

使用手機或平板加入 google classroom 的課程時需要下載 APP 並正確的切換帳號,以下 SOP 會 教大家如何正確切換帳號登入 google classroom。

# Google

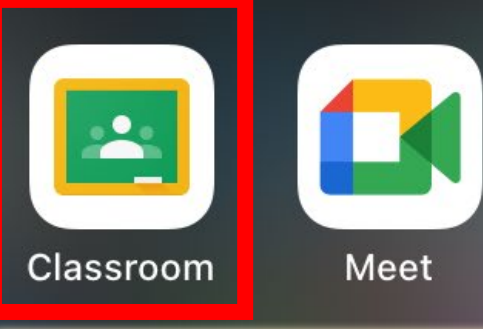

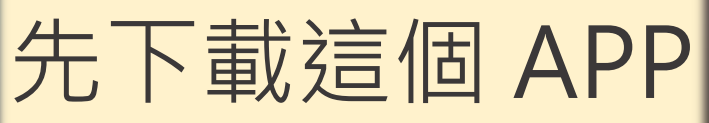

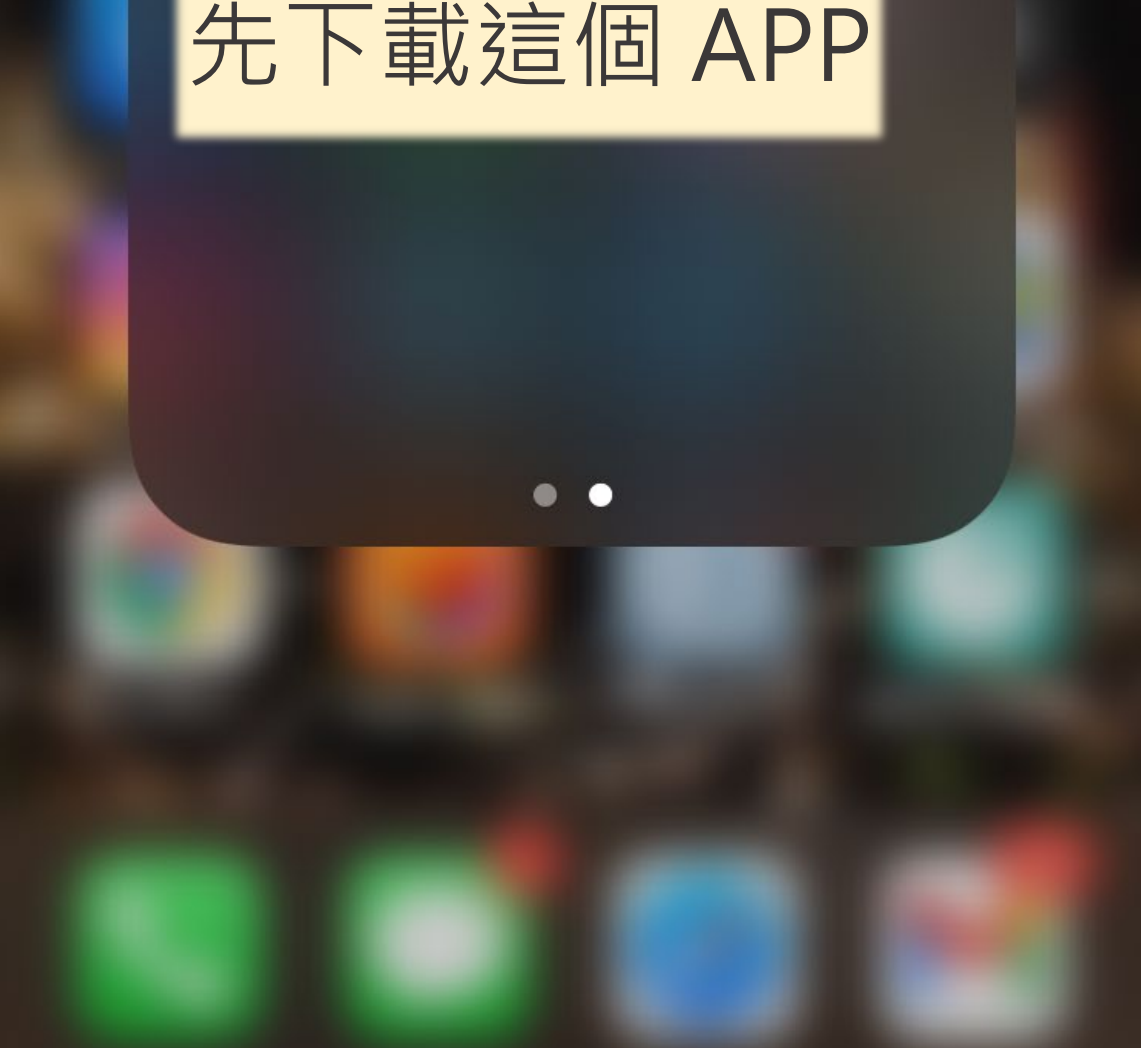

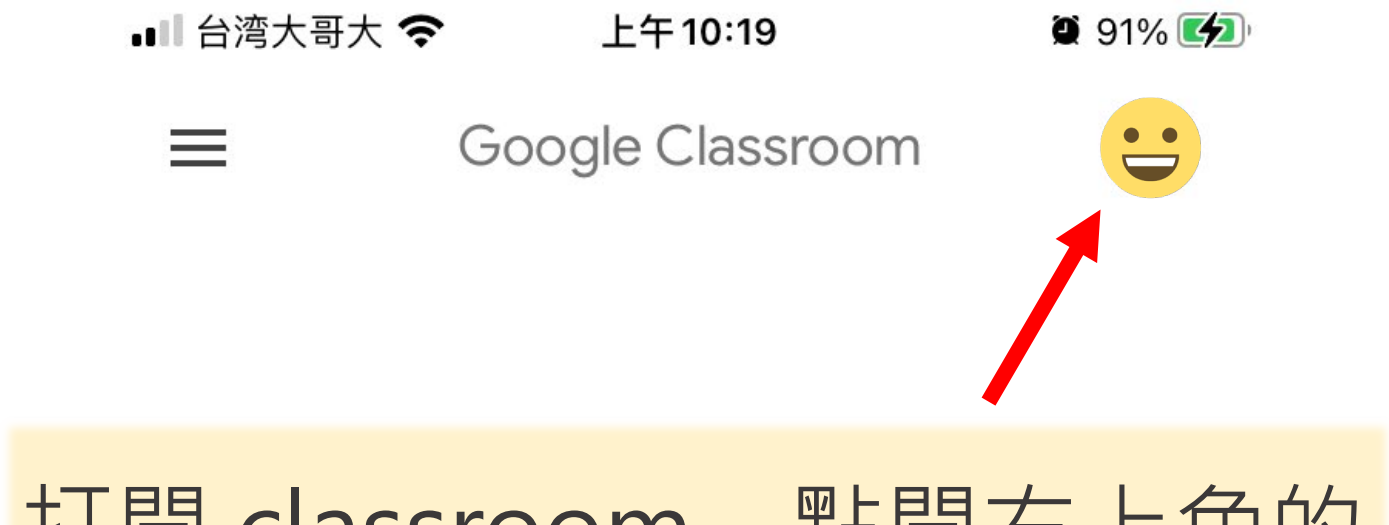

## 打開 classroom · 點開右上角的

帳號圖示

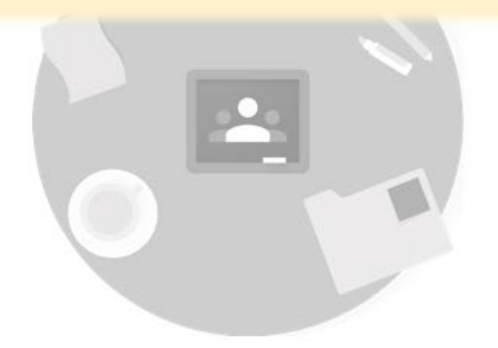

找不到你現有的課程嗎?

改用其他帳戶

建立或加入你的第一門課程

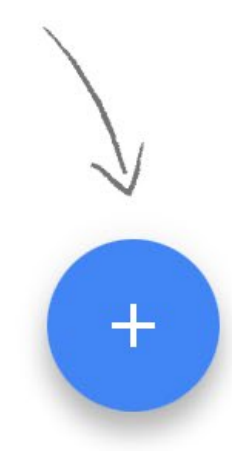

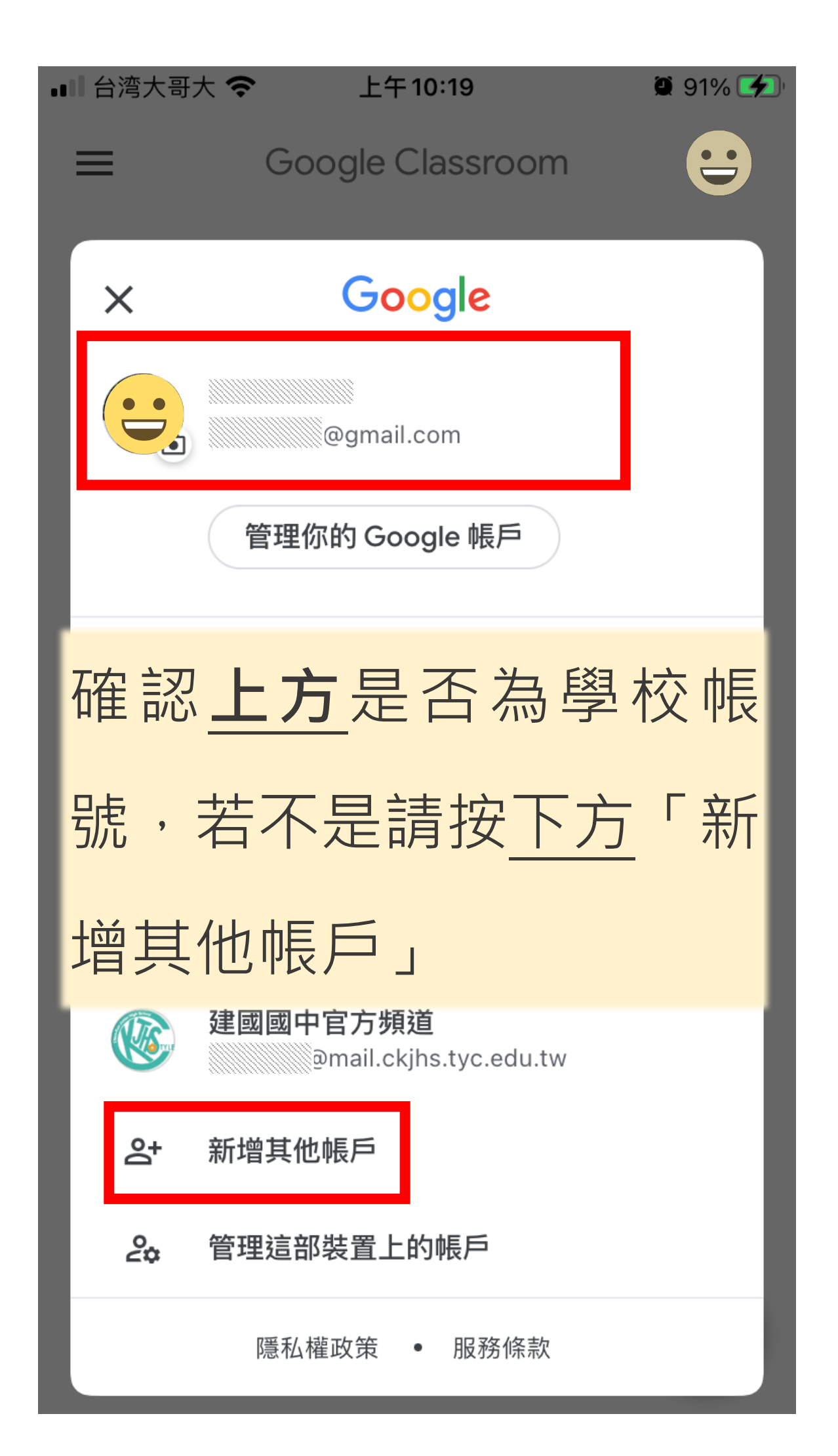

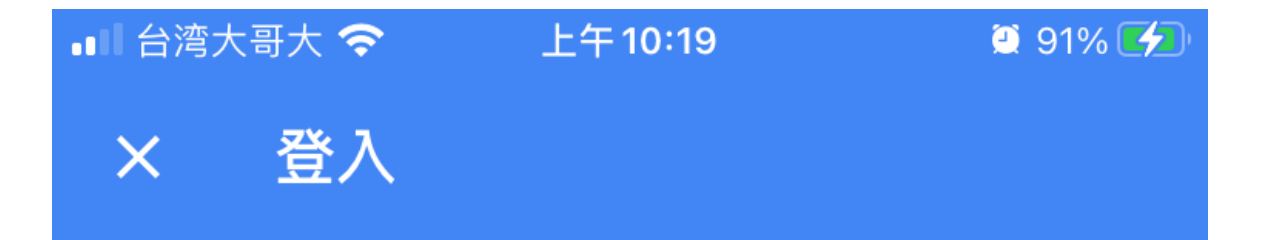

Google

### 登入

使用您的 Google 帳戶。當您使用其他應用程式時,也會自動登入 Google 服務。

電子郵件地址或電話號碼

輸入建國國中帳號 帳號為身分證字號,英文 字母小寫,例如: a123456789@mail.ckjhs.tyc.edu.tw 密碼:西元生日8碼

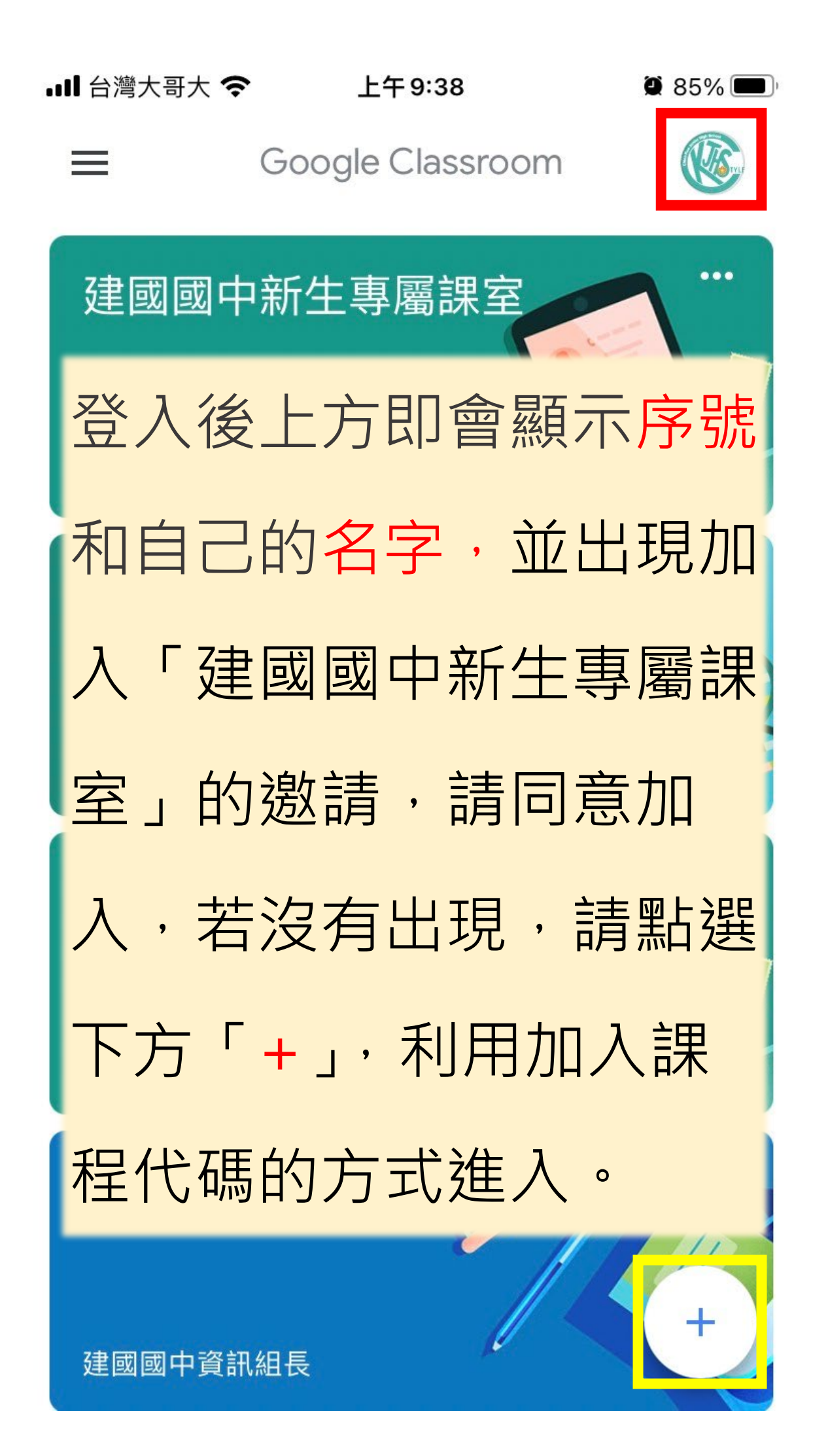

86%

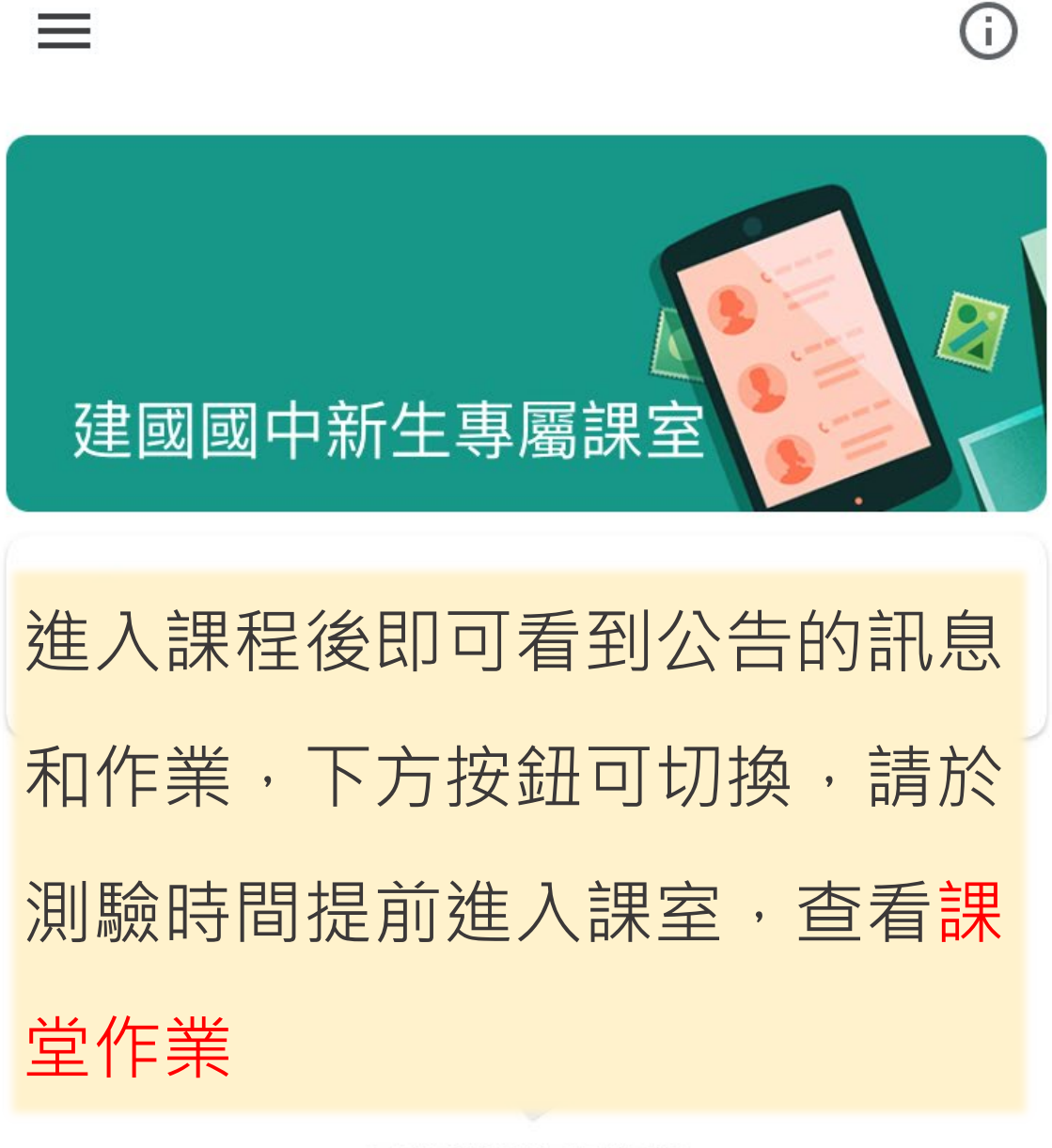

目前還沒有任何訊 息,不妨稍後再返回 杳看

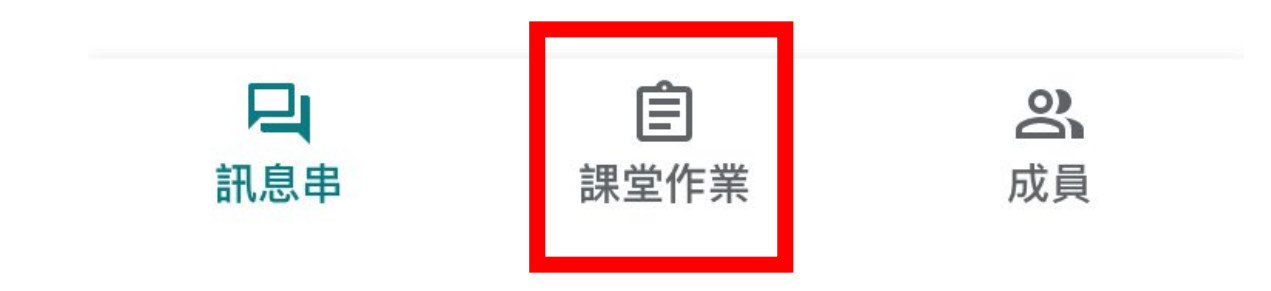

#### 電腦版帳號登入教學

1. 打開 📀 chrome 瀏覽器,點選右上角圓圈圖示。

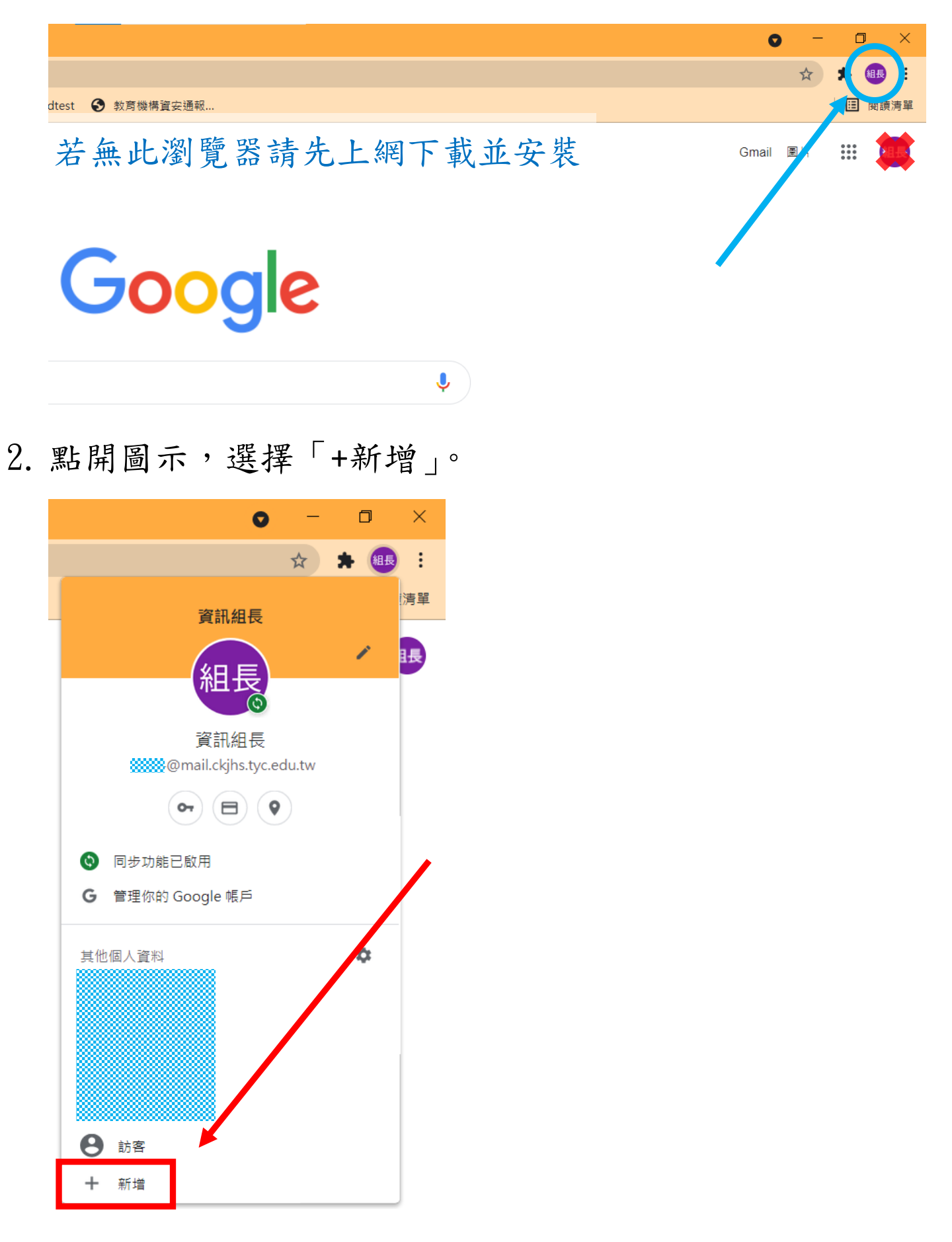

3. 選擇「登入」。

| Google Chrome |                                      | - 🗆 X      |
|---------------|--------------------------------------|------------|
|               |                                      | $\bigcirc$ |
|               |                                      | •          |
|               |                                      |            |
| 0             | 設定新的 Chrome 設定檔                      | •          |
|               | 如要透過所有裝置存取你的 Chrome 資料,請登入並開啟同步處理功能。 |            |
|               | 盘入                                   |            |
|               | 繼續進行設定但不選擇帳戶                         |            |
|               |                                      |            |
|               |                                      |            |
|               |                                      |            |
|               |                                      |            |
|               |                                      |            |

4. 輸入建國國中帳號,帳號為身份證字號,英文字母小寫,例如:a123456789@mail.ckjhs.tyc.edu.tw 密碼為西元生日8碼,輸入完按「繼續」。

| Google                                |                                               |
|---------------------------------------|-----------------------------------------------|
| 登入 Chrome                             |                                               |
| 登入您的 Google 帳戶即可在所有裝置上存取您的書           | Google                                        |
| 韱、歴史記録、密碼和其他設定                        | 歡迎使用                                          |
| 電子郵件地址或電話號碼<br>@mail.ckjhs.tyc.edu.tw | @mail.ckjhs.tyc.edu.tw v                      |
| 忘記電子郵件地址?                             | ▶ 輸入您的密碼 ———————————————————————————————————— |
| 如果這不是你的電腦,請使用訪客模式以私密方式登入, 瞭解詳情        |                                               |
| 建立帳戶 繼續                               | 忘記密碼?                                         |

5. 點選「繼續」。

| 💿 Google Chrome |                                                                                      | - |    | × |
|-----------------|--------------------------------------------------------------------------------------|---|----|---|
|                 |                                                                                      |   |    |   |
|                 | 歡迎使用你的新設定檔<br><sup>這個帳戶是由 mail.ck/hs.tyc.edu.tw 管理</sup>                             |   |    |   |
|                 | 你即將在這個瀏覽器中新增受管理的設定檔。管理員可以控管該設定檔,並存<br>取其中的資料。書籤、歷史記錄、密碼和其他設定都會同步到你的帳戶,並由<br>管理員負責管理。 |   |    |   |
|                 |                                                                                      |   |    |   |
|                 | 編績                                                                                   |   | 取消 |   |

#### 6. 點選「是,我要啟用」。

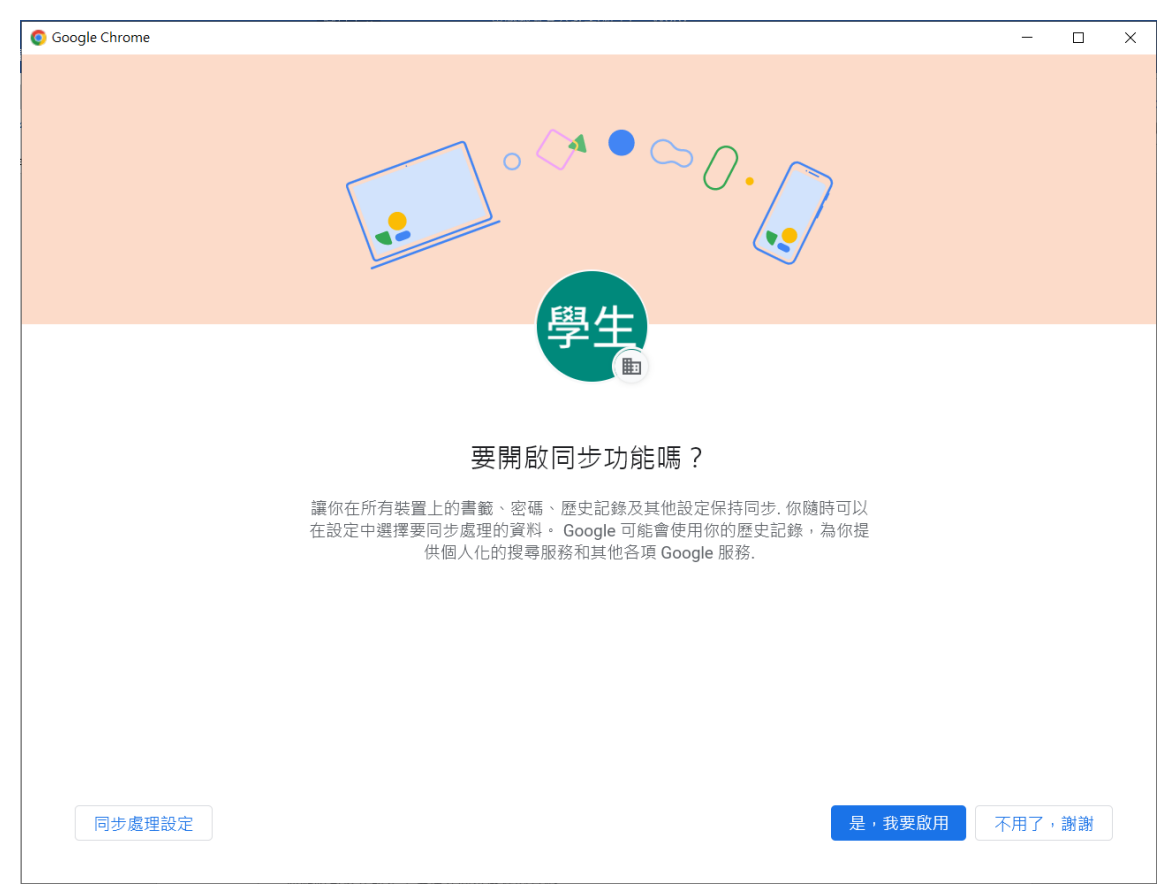

7. 完成,可點選右上角圖示,確認帳號。

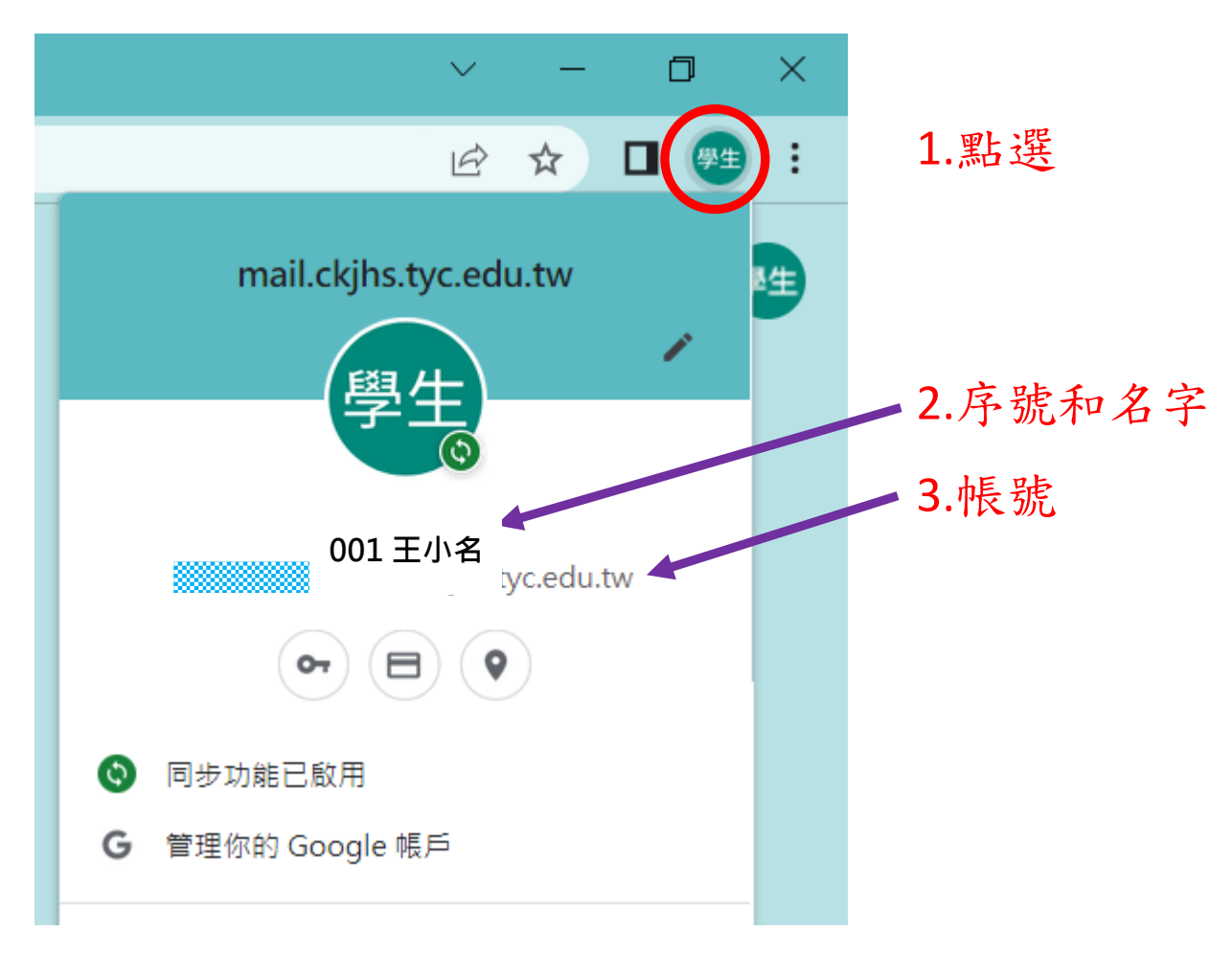

8. 點選圖示,選擇 Classroom。

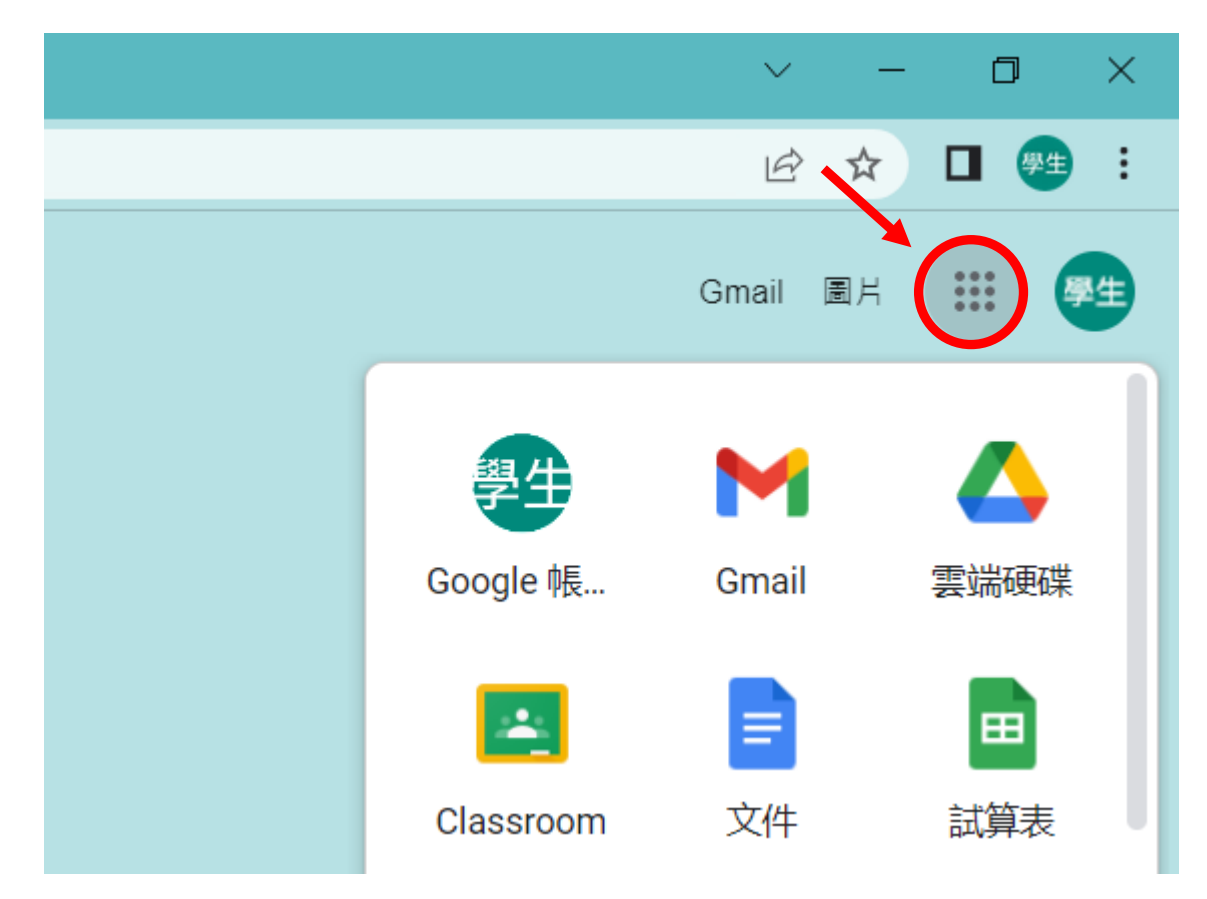

9. 點選「加入」,進入「建國國中新生專屬課室」。

| ☑ 待辦事項                 |
|------------------------|
| 建國國中新生專屬課室<br>建國國中資訊組長 |
| 拒絕 加入                  |

10. 若沒有出現課室,請點選右上角「+」加入課程,輸入課 程代碼。

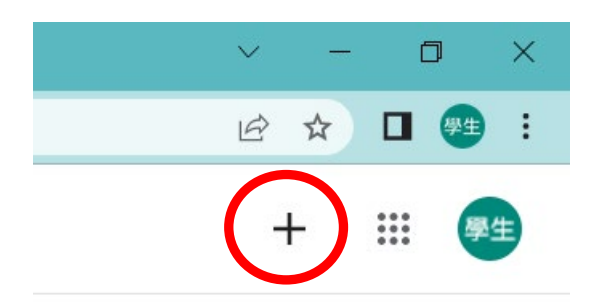

 進入課室,即可看到公告的訊息和作業,上方按鈕可以 切換,請於測驗時間提前進入課室,查看課堂作業。

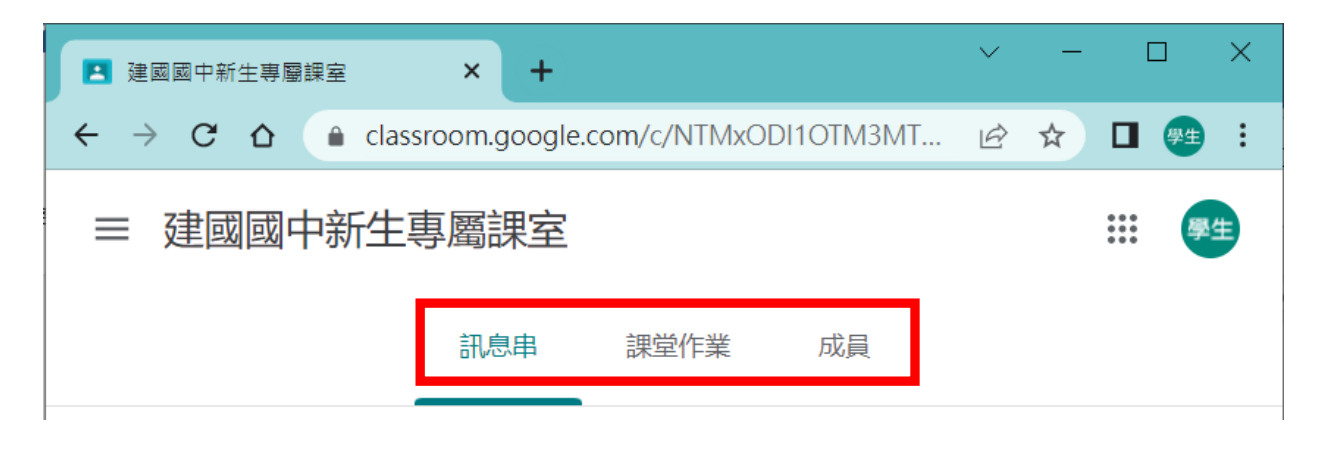